## Step 1

In Outlook 2010, *Click* the **File** ribbon and *Select* **Options**.

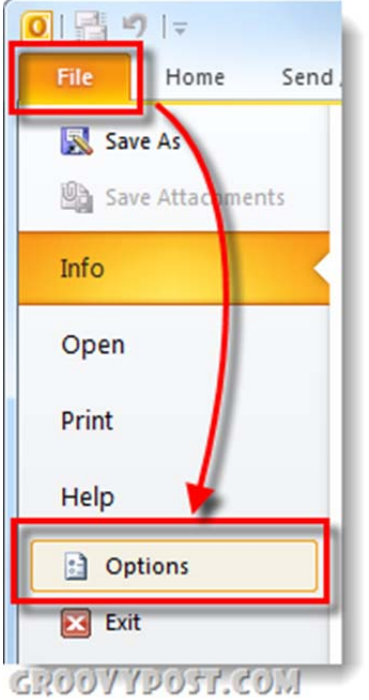

## Step 2

*Click* the **Mail** tab and then *Click* the **Signatures...** button.

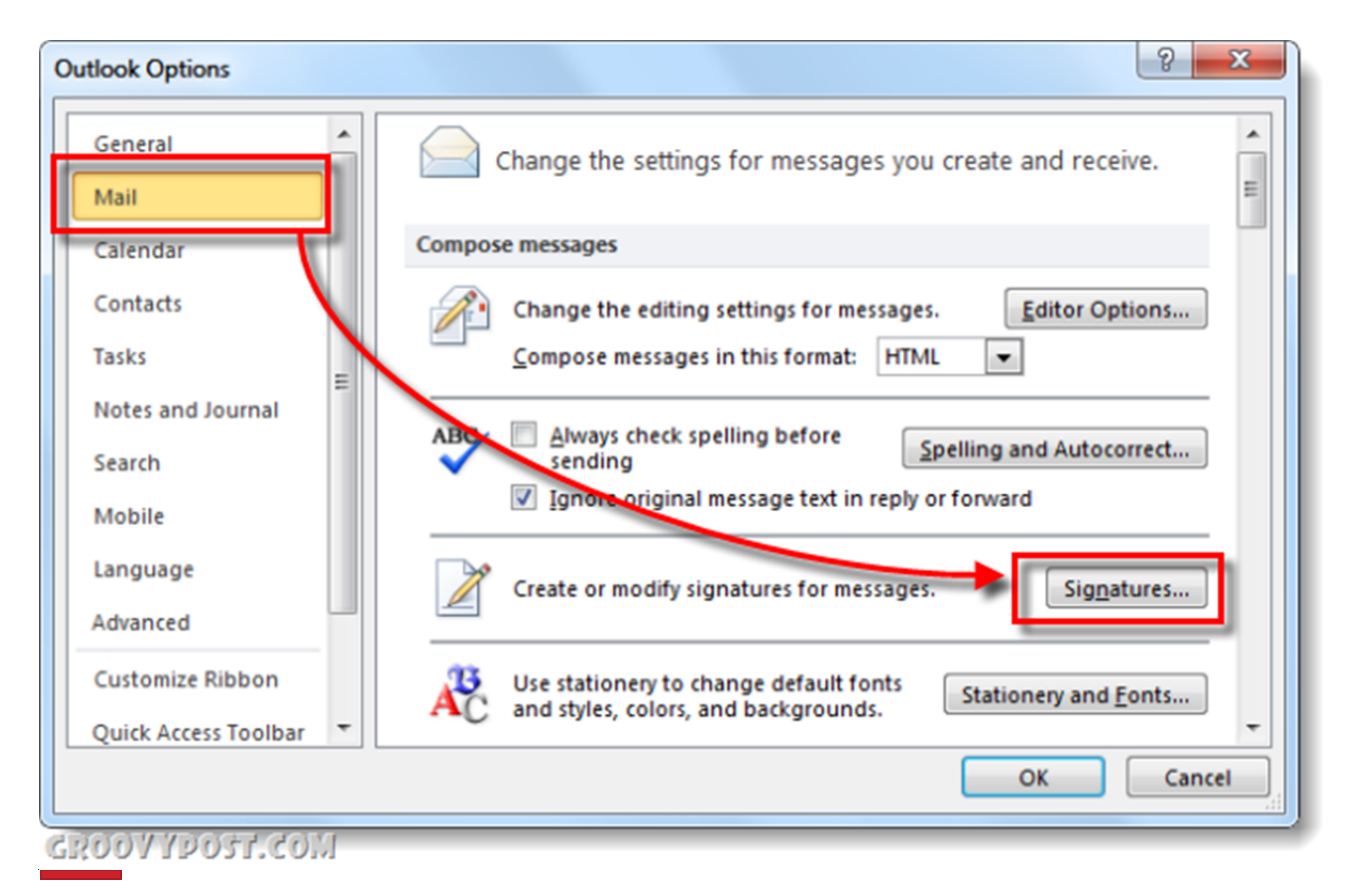

## Step 3

The Signatures and Stationery window should appear. At this point you probably don't have any stored signatures, so *Click* the **New** button. Name the new signature whatever you like and *Click***OK**.

| mail Signature              | Personal Stationery             |                                    |
|-----------------------------|---------------------------------|------------------------------------|
| ele <u>c</u> t signature to | edit                            | Choose default                     |
|                             |                                 | <ul> <li>E-mail accourt</li> </ul> |
|                             |                                 | New message                        |
|                             |                                 | Replies/forwa                      |
|                             |                                 | -                                  |
| Delete                      | New Save Rename                 |                                    |
| di <u>t</u> signature       |                                 |                                    |
| Calibri (Body)              | V 11 V B U Automatic            |                                    |
|                             |                                 |                                    |
|                             | New Sec. 9                      | x                                  |
|                             | New Signature                   |                                    |
|                             | Type a name for this signature: |                                    |
|                             | Generic                         |                                    |
|                             | OK Cancel                       |                                    |
|                             |                                 |                                    |
|                             |                                 | _                                  |
|                             |                                 |                                    |
|                             |                                 |                                    |

## Step 4

Now you'll have access to the body of the signature. *Enter* your signature message, once finished *Click* the **Save** button. At this point you can create multiple signatures and assign them as the default for New Messages or Replies/Forwards. Personally I just use one signature, but it's a nice perk to be able to use multiple. To apply all changes and exit, *Click* **OK**.

| atures and Stationery                    |                                             |
|------------------------------------------|---------------------------------------------|
| mail Signature Personal Stationery       |                                             |
| elect signature to edit                  | Choose default signature                    |
| Michael                                  | E-mail account: michael.trela@saladoisd.org |
|                                          | New messages: Michael                       |
|                                          | Replies/forwards: Michael                   |
| Delete New Save                          | Penama                                      |
|                                          | <b>V</b> erianie                            |
| Comic Sans MS                            |                                             |
|                                          |                                             |
| Michael Trela<br>Technology - Solada ISD | Â                                           |
| Phone: (254)947-6997 x1021               |                                             |
| michael.trela@saladoisd.org              |                                             |
|                                          |                                             |
|                                          |                                             |
|                                          |                                             |
|                                          | -                                           |
|                                          |                                             |
|                                          | OK Cancel                                   |